5.その他

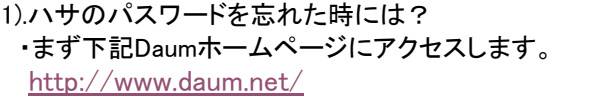

|                   | 🗖 로그인 유지 🛛    |          |           |      |
|-------------------|---------------|----------|-----------|------|
|                   | 이이티 or 이메일    | Daum ID  | 2701      |      |
|                   | 비밀번호 Password |          | 775       | 0919 |
| <b>회원가입</b>   아이미 |               | ·비밀번호 찾기 | ● 카카오 로그인 |      |

・ページの右上に" 비밀번支 

やオリックする。

パスワード検索画面

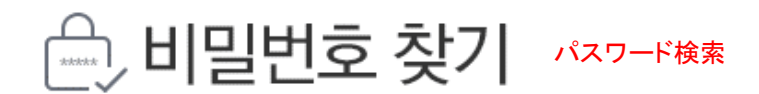

비밀번호가 기억나지 않아 답답하셨나요? いの口를 입력하시면, 찾을 수 있는 방법을 알려드려요. IDを入力すれば、検索できる方法をお知らせします。

パスワードを思い出せなくて苦労しましたか?

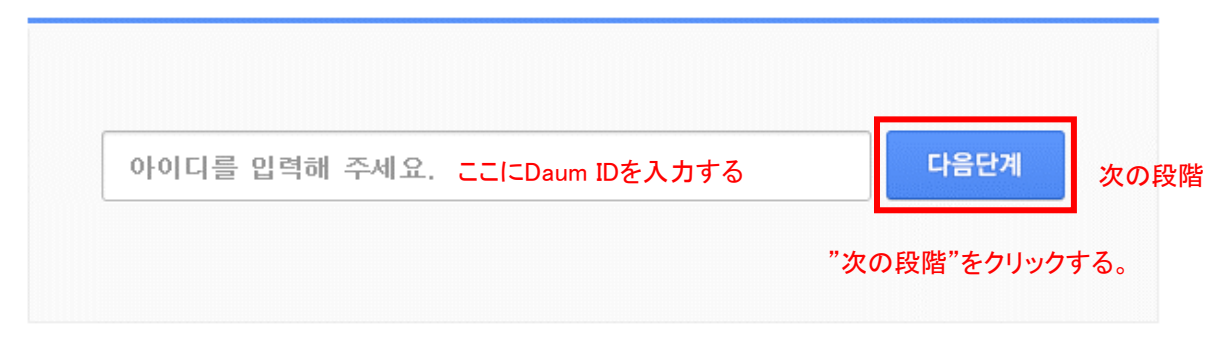

·아이디를 모르시나요? 아이디 찾기, ~ID検索

· 폰번호 아이디 또는 이메일 아이디로 찾고 싶으시다면! <u>폰번호, 이메일 아이디 찾기</u>, ←携帯、EメールID検索

х

した。

を

選択してください。

Daumを永らく利用しなくて

会員様のIDが休眠状態に転換されま

NicknameでDaum全体サービスを

再び利用したい場合には、の下"確認"

·카카오계정 비밀번호 찾기를 원하시나요? 바로가기,

## 警告画面

Daum 을 오랫동안 이용하지 않아 회원님의 아이디가 휴면 상태로 전환되었습 니다.

Nickname 로 Daum 전체 서비스를 다시 이용하고 싶은 경우에는, 아래 "확인" 을 선택해 주세요.

> 확인 確認

この警告が出たら"確認"をクリックする。

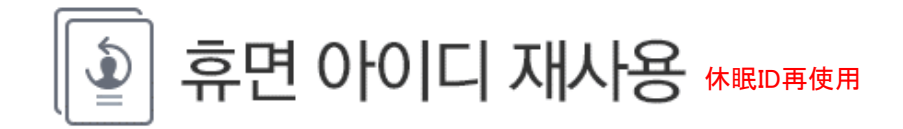

| 안녕하세요! Nickname님<br>Daum 을 오랫동안 이용하지 않아<br>회원님의 아이디가 휴면 상태로 전환되었습니다.<br>こんにちは! Nickname様                                                 |    |
|----------------------------------------------------------------------------------------------------|----|
| Daumを永らく利用しなくて<br>会員様のIDが休眠状態に転換されました。                                                                                                   |    |
| Nickname로 Daum 전체 서비스를 다시 이용하고 싶은 경우에는,<br>아래 '휴면 아이디 재사용 신청'을 선택해 주세요. NicknameでDaum全体サービ<br>再び利用したい場合には、<br>下の"休眠ID再使用申請"を<br>選択して下さい。 | えを |
|                                                                                                    |    |

休眠ID再使用画面−2

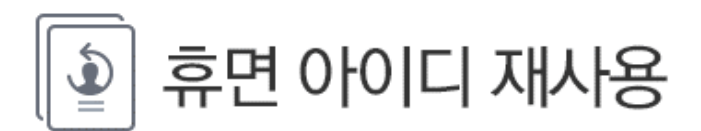

Nickname의 재사용 신청을 위해 본인확인이 필요합니다.

인증 가능한 연락처와 방법을 선택해 주세요. Nicknameの再使用申請のために本人確認が必要です。 認証可能な連絡先と方法を選択して下さい。

| 〇이메일 아이디로 인증 (<br>チェックを入れる。 | *****@ <b>*</b> *****.jp) |  |
|-----------------------------|---------------------------|--|
|                             |                           |  |

이전으로

前に戻る

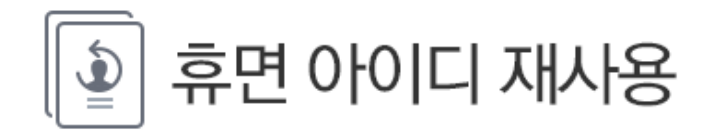

Nickname의 재사용 신청을 위해 본인확인이 필요합니다. 인증 가능한 연락처와 방법을 선택해 주세요.

| 이름 또는 닉네임을 입력해 주세요 | 名前または、ニックネ | ームを入力 |
|--------------------|------------|-------|
|                    |            |       |
| 이메일 주소 전체를 입력해 주세요 |            | 다음단계  |

이전으로

休眠ID再使用画面−4

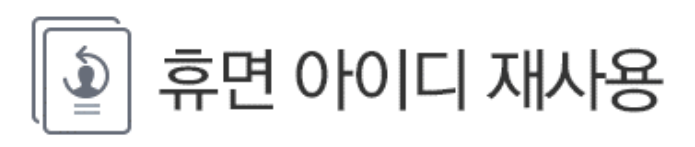

인증번호가 발송되었습니다.

| 민증번호 입력(10분 이내)                 | 認証番号入力10分以内                      | 다음                             | ビ계 次の段           |
|---------------------------------|----------------------------------|--------------------------------|------------------|
| <u>이메일 확인하러 가기</u> / <u>인증번</u> | <u>1호 다시받기</u>                   | "次の段階"を                        | クリックする。          |
| Eメール確認しに行くこと / 認証               | 番号再び受けること                        |                                |                  |
|                                 |                                  | ×                              |                  |
| c.                              | Mail Address 으<br>인증번호를 받으시겠습니까? | 로 <sub>Mail</sub> Addr<br>認証番号 | ressで<br>を受けますか? |
|                                 | 확인 確認                            |                                |                  |
|                                 | "確認"をクリックする。                     |                                |                  |

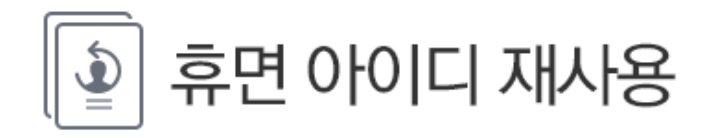

## 의 새로운 비밀번호를 입력해 주시면 재사용 신청이 모두 완료됩니다!

| 비밀번호를 입력해 주세요. パスワードを入力           | 보기        | 완료   |      |
|-----------------------------------|-----------|------|------|
|                                   |           |      |      |
| •••••                             | 보기        | 완료   | Ę    |
| ○ 안전한 비밀번호입니다. 바로 사용하세요!          |           | "完了" | をクリッ |
|                                   |           |      |      |
| 아이디와 주민등록번호, 생일, 전화번호 등 유추하기 쉬    | 운 비밀번호    |      |      |
| 연속된 숫자, 반복된 문자 등 다른 사람이 쉽게 알아 낼 = | 수 있는 비밀번호 |      |      |

## 休眠ID再使用画面-6

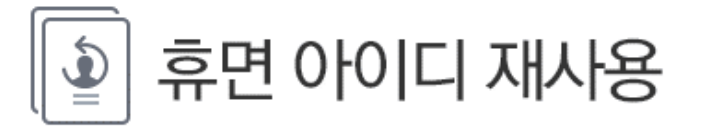

| Nickname 의 재사용 신청이 모두 완료되었습니다!                   |      |
|--------------------------------------------------|------|
| <b>さいむしい</b> nicknameの再使用申請が皆完了しま<br>ありがとうございます。 | ミした! |
| Daum 첫화면<br>Daumスタート画面                           |      |
| "Daumスタート画面"をクリックする。                             |      |
|                                                  |      |